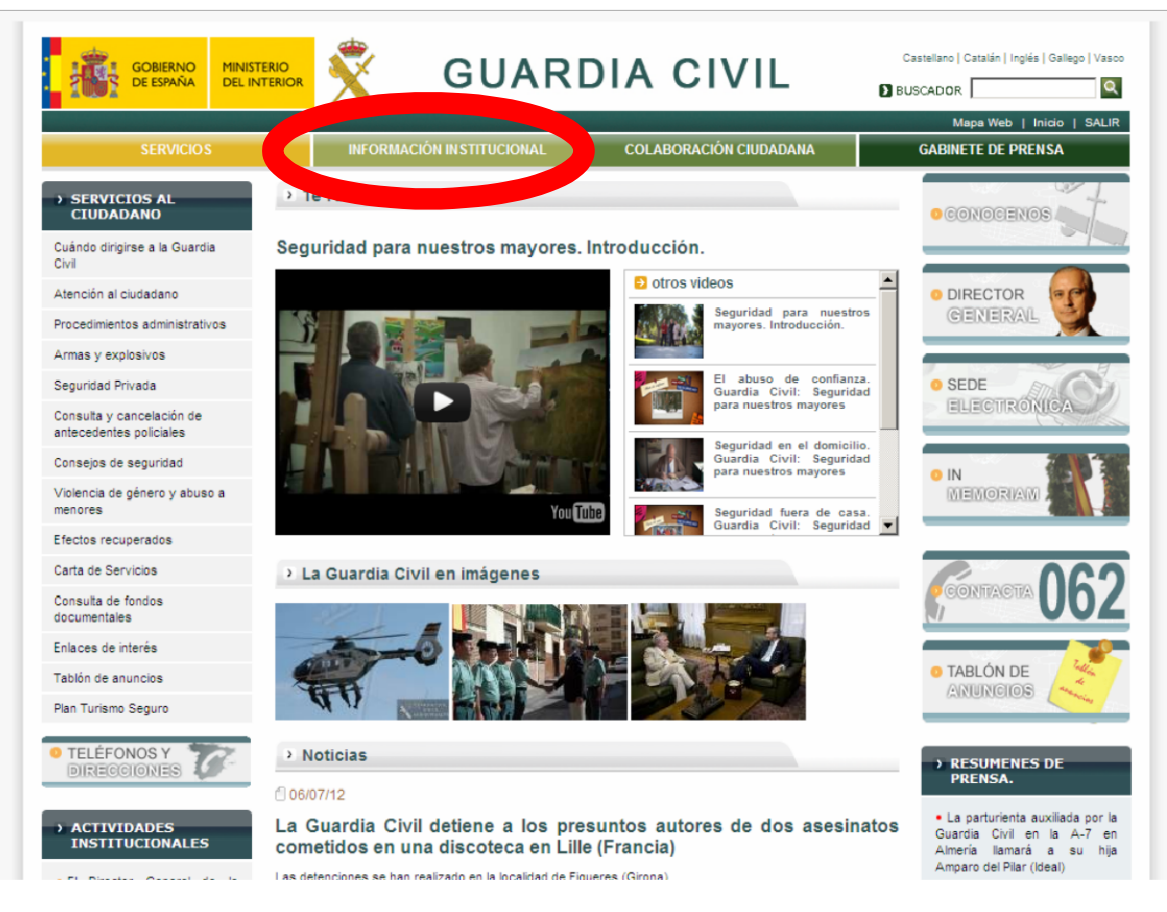

Paso 1. Entrar en página oficial de la Guardia Civil. <u>www.guardiacivil.es</u> y pinchar en información institucional.

| SERVICIO S                   | INFORMACIÓN INSTITUCIONAL COLA                                    | BORACIÓN CIUDADANA                      | GABINETE DE                  | PRENSA          |
|------------------------------|-------------------------------------------------------------------|-----------------------------------------|------------------------------|-----------------|
| INFORMACIÓN                  | INSTITUCIONAL                                                     |                                         |                              |                 |
|                              | Web Oficial de la Guardia Civil > Información Institucional       |                                         |                              |                 |
| INFORMACION<br>INSTITUCIONAL |                                                                   |                                         |                              |                 |
| onoce a la Guardia Civil     | Información Instituciónal                                         |                                         |                              | X GUARDIA CIVIL |
| structura y organización     |                                                                   |                                         |                              |                 |
| lisiones                     | A continuación se detalla brevemente el contenido que puede       | consultar a través del menú de n        | avegación izquierdo:         |                 |
| unciones                     | Conoce a la Guardia Civil                                         | Estructura y Organ                      | nización                     |                 |
| er Guardia Civil             | Origen del Cuerpo.                                                | Director General.                       |                              |                 |
| onsejo de la Guardia Civil   | Dependencia ministerial y relaciones.                             | Órganos Colegiado                       | s y Órganos de Apoyo.        |                 |
| ooperacion Internacional     | <ul> <li>Misión principal y despliegue de efectivos.</li> </ul>   | Organización centr                      | al y periférica de Unidades. |                 |
| estión estratégica           |                                                                   |                                         |                              |                 |
| ctividades Institucionales   |                                                                   |                                         |                              |                 |
| lentidad corporativa         | Misiones                                                          | Funciones                               |                              |                 |
| memoriam                     | <ul> <li>Misiones como Cuerpo de Seguridad del Estado.</li> </ul> | Especialistas de la G                   | iuardia Civil.               |                 |
| istoria                      | <ul> <li>Misiones genéricas de la Guardia Civil.</li> </ul>       | Diferentes situacione                   | es y ambientes de trabajo.   |                 |
| useo                         | <ul> <li>Misiones exclusivas de la Guardia Civil.</li> </ul>      | <ul> <li>Creación, cometidos</li> </ul> | , organización y despliegue. |                 |
| eléfonos y direcciones       |                                                                   |                                         |                              |                 |
| uadonico de la Guardia Civil |                                                                   |                                         |                              |                 |
| reas restringidas            | Ser Guardia Civil                                                 | Consejo de la Gua                       | rdia Civil                   |                 |
|                              | <ul> <li>Carrera profesional y Escalas del Cuerpo.</li> </ul>     | Creación, representa                    | antes y asociaciones.        |                 |
|                              |                                                                   |                                         |                              |                 |

Paso 2. Pinchamos en sección "Áreas restringidas".

| GOBIERNO<br>DE ESPAÑA DEL INTE | 🛍 💐 🛛 GUARI                                            | DIA CIVIL              | Castellano   Catalán   Inglés   Gallego   Vasco |
|--------------------------------|--------------------------------------------------------|------------------------|-------------------------------------------------|
| SERVICIOS                      | INFORMACIÓN IN STITUCIONAL                             | COLABORACIÓN CIUDADANA | GABINETE DE PRENSA                              |
| ADMINISTRACIÓN WEB             | Login Usuario: Contraseña: Código de Validación SticrS |                        | 🕺 GUARDIA CIVIL                                 |
|                                | Enviar So Departamento de Internet Gu                  | Refrescar              | 062 CONTACTO NUCL 2.0                           |

Paso 3. Acceso mediante logueo a la zona Donde se ubican los BOGC.

| SERVICIOS        | INFORMACIÓN IN STITUCIONAL                                                  | COLABORACIÓN CIUDADANA | GABINETE DE PRENSA |
|------------------|-----------------------------------------------------------------------------|------------------------|--------------------|
|                  | Login                                                                       |                        | 🕺 GUARDIA CIVIL    |
| MINISTRACIÓN WEB | Usuario:<br>Terreseña:<br>Terreseña:<br>Código de Validación<br>S t j c r S |                        |                    |
|                  | stier                                                                       | s Refrescar            |                    |

Paso 4. Una vez logueado con TIP en mayúscula, DNI mayúscula y código de validación en mayúscula o minúscula (o como tengáis el acceso a la red Novell), pulsamos enviar.

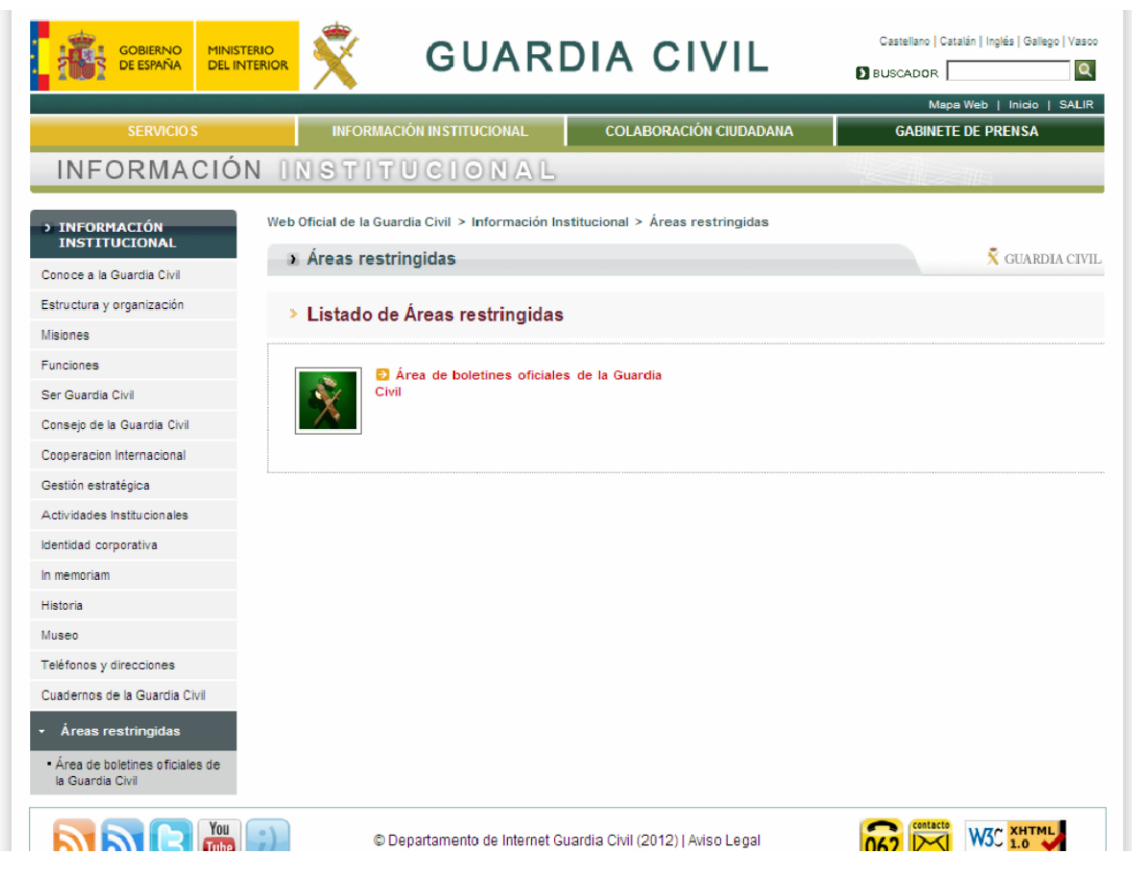

Paso 5. Pinchamos en texto rojo que dice: "Área de boletines oficiales de la Guardia Civil"

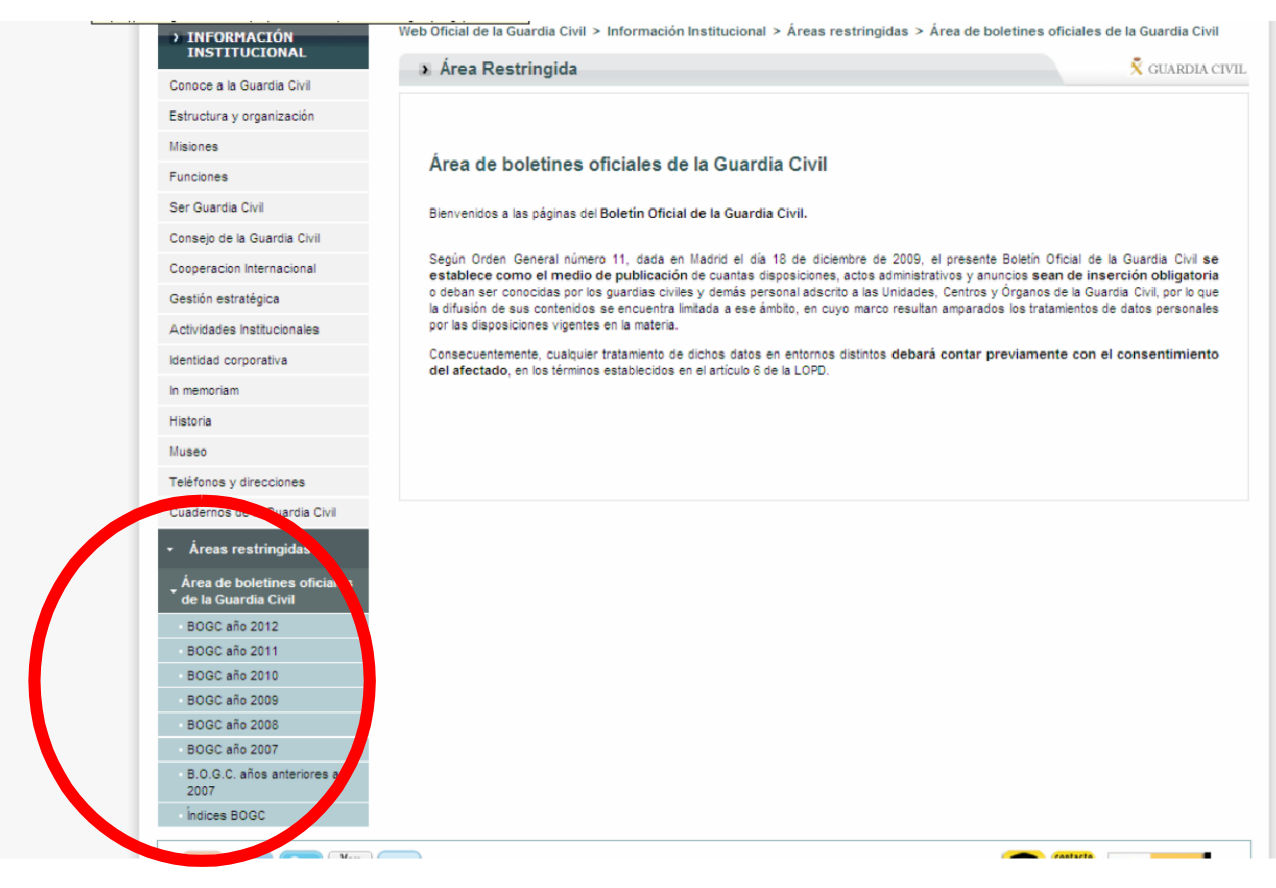

Paso 6. Accedemos al año concreto que queramos consultar.

| Conoce a la Guardia Civil                          | » BOGC año 2012                                                                              | 🕺 GUARDIA CIVI |
|----------------------------------------------------|----------------------------------------------------------------------------------------------|----------------|
| tructura y organización                            |                                                                                              |                |
| lisiones                                           | 1 Julio                                                                                      |                |
| unciones                                           |                                                                                              |                |
| er Guardia Civil                                   | <ul> <li>B.O.G.C. 28 de fecha 03/07/2012</li> </ul>                                          |                |
| onsejo de la Guardia Civil                         | 🖞 Junio                                                                                      |                |
| ooperacion Internacional                           | <ul> <li>B.O.G.C. 27 de fecha 26/06/2012</li> </ul>                                          |                |
| estión estratégica                                 | <ul> <li>B.O.G.C. 26 de fecha 21/06/2012</li> </ul>                                          |                |
| ctividades Institucionales                         | <ul> <li>B.O.G.C. 25 de fecha 19/06/2012</li> </ul>                                          |                |
| ntidad corporativa                                 | <ul> <li>B.O.G.C. 24 de fecha 12/06/2012</li> </ul>                                          |                |
| nemoriam                                           | <ul> <li>B.O.G.C. 23 de fecha 05/06/2012</li> </ul>                                          |                |
| toria                                              | 🗇 Mayo                                                                                       |                |
| ISEO                                               |                                                                                              |                |
| léfonos v direcciones                              | B.O.G.C. 22 de fecha 29/05/2012                                                              |                |
| uadernos de la Guardia Civil                       | B.O.G.C. 21 de fecha 22/05/2012                                                              |                |
| 1                                                  | B.O.G.C. 20 de fecha 10/05/2012     B.O.C.C. 10 de fecha 08/05/2012                          |                |
| Areas restringidas                                 | <ul> <li>B.O.G.C. 19 de fecha 00/05/2012</li> <li>B.O.G.C. 49 de fecha 00/05/2012</li> </ul> |                |
| Área de boletines oficiales de<br>la Guardia Civil | B.U.G.C. To de recha 05/05/2012                                                              |                |
| BOGC año 2012                                      | f) Abril                                                                                     |                |
| BOGC año 2011                                      |                                                                                              |                |
| BOGC año 2010                                      | <ul> <li>B.O.G.C. 17 de fecha 24/04/2012</li> </ul>                                          |                |
| BOGC año 2009                                      | <ul> <li>B.O.G.C. 16 de fecha 17/04/2012</li> </ul>                                          |                |
| BOGC año 2008                                      |                                                                                              |                |

Paso 7. Consultamos el BOGC requerido.

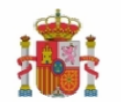

Núm. 28

## BOLETÍN OFICIAL DE LA GUARDIA CIVIL

| 3  |   | K  |
|----|---|----|
| St | m | ar |

## Martes 3 de julio de 2012

## Sumario Sumario completo en pdf

## Sección I: Disposiciones Generales

Acuerdos Internacionales

2111 Acuerdo Multilateral M-226 en virtud de la Sección 1.5.1 del Acuerdo Europeo sobre transporte internacional de mercancías peligrosas por carretera (ADR) (publicado en el «Boletín Oficial del Estado» número 164, de 11-2011), relativo al transporte de agentes desulfurizantes que contienen UN 1402 carburo cálcico de clase 4.3, grupo de embalaje I, hecho en Madrid el 3 de abril de 2012. Pág. 5706

BOGC-S1-2012-28-02111.pdf

2112 Acuerdo Multilateral M-245 en virtud de la Sección 1.5.1 del Acuerdo Europeo sobre transporte internacional de mercancías peligrosas por carretera (ADR), (publicado en el «Boletín Oficial del Estado» número 164, de 11 -2011) sobre los requisitos de las sustancias peligrosas para el medicambiente (EHS) relacionados con la clase 7, hecho en Madrid el 3 de abril de 2012. Pág. 5708

BOGC-S1-2012-28-02112.pdf

Convenios

2113 Corrección de errores del Convenio para reconocimiento recíproco de punzones de pruebas y armas de fuego portátiles y Reglamento con Anejos I y II hechos en Bruselas el 1 de julio de 1969. Decisiones adoptadas por Comisión Internacional Permanente para la prueba de armas de fuego portátiles en su XXIX Sesión Plenaria de 16 de abril de 2008 (Decisiones XXIX-26 a XXIX-39). Pág. 5709

B0GC-S1-2012-28-02113.pdf

Sección II: Personal

Ascensos

Escalas: Superior de Oficiales y de Oficiales

2114 Orden 160/09712/12 de 19 de junio, por la que se asciende al empleo inmediato superior, al personal que se relaciona: Capitán D. Fernando Díaz Sanz y Capitán D. Félix Hernández Díaz. Pág. 5710

BOGC-S2-2012-28-02114.pdf

Paso 8. Por ejemplo el numero 28 de fecha de 3 de julio de 2012.

Un saludo de ANTARES.